## Student Center > How to ... Drop Courses

## FYI

Do not use the CampusConnection to **drop/withdraw** from **all classes** at MSU. If you are dropping or withdrawing from ALL CLASSES at MSU, you must complete and submit the withdrawal form located at http://www.minotstateu.edu/finaid/withdrawl.shtml.

Please pay close attention to the **drop deadline**. If a course is dropped after the last day to drop at a 100% or after the "Drop – Retain Record" date under the deadlines link a "W" will appear on your transcript and there will be no refund for the course.

| Select Displa           | :lect Display Option 💿 List View 🔿 Weekly Calendar View |                            |                        |             |                 |                   | View My Schedule<br>Academic Calendar De     | adlines                           |
|-------------------------|---------------------------------------------------------|----------------------------|------------------------|-------------|-----------------|-------------------|----------------------------------------------|-----------------------------------|
| 2008 Fall  <br>TClass S | Under<br>chedul                                         | graduate  <br>e Filter Opt | Minot State Un<br>ions | iversity    |                 |                   | Beaver Buckshot<br>Undergraduate             |                                   |
| Show Er                 | rolled (<br>Introd                                      | lasses 🗹 :<br>uction to A  | Show Dropped Cl        | asses 🗹 Sh  | ow Waitlisted ( | lasses filter     | ART 110 Section Class Start Date: 08/25/2008 | n: 1 Introduction to<br>End Date: |
| Status                  |                                                         |                            | Units Grading          |             | Grade           | Deadlines         | Drop Deadlines                               |                                   |
| Enrolled                |                                                         | 3.00                       | Graded                 |             |                 |                   | Drop - Delete Record:                        | 04/14/2009 A class drop           |
| Class Nbr               | Section                                                 | Component                  | Days & Times           | Room        | Instructor      | Start/End<br>Date | brop belete ketoru.                          | be deleted t                      |
|                         |                                                         | Lecture                    | TuTh 1:00PM -          | MISU HHall, | Andrea          | 08/25/2008 -      | Drop - Retain Record:                        | 09/03/2008 A class drop           |

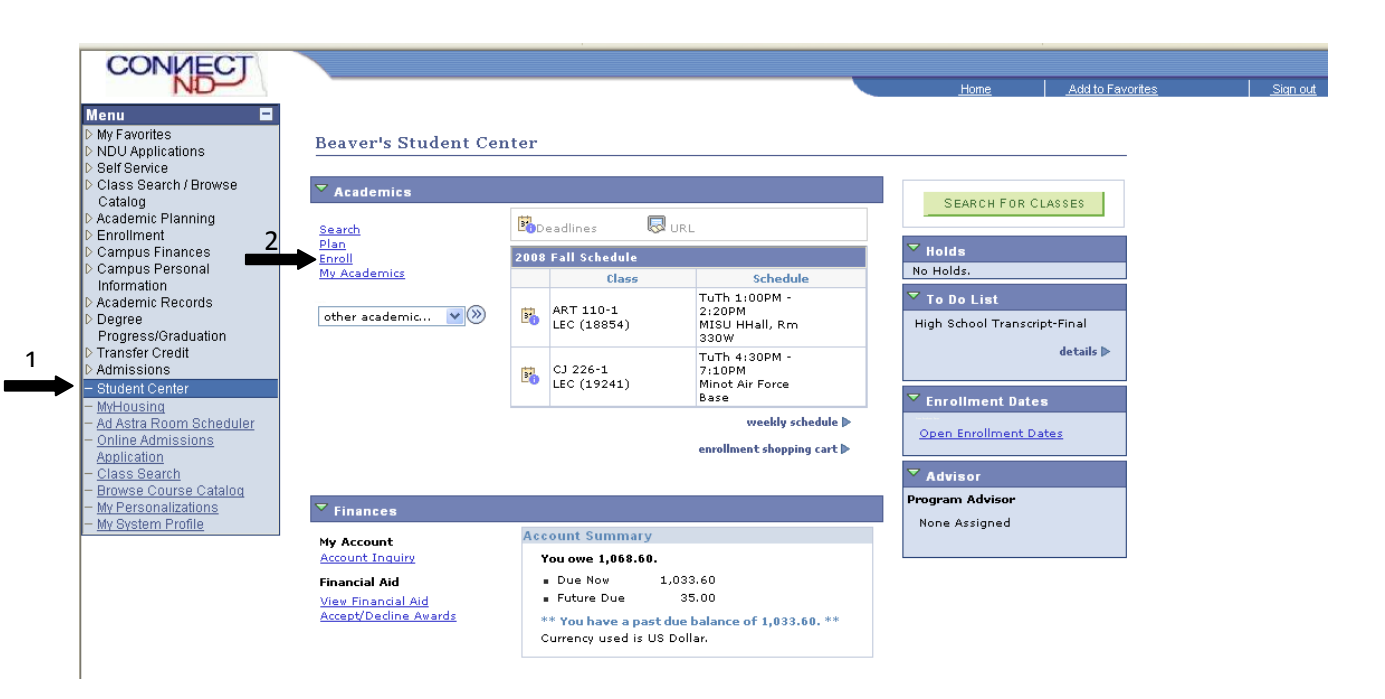

| asses<br>t classes                                                                                | add<br>s to drop<br>to drop and click                                                                                                    | an<br>drop<br>Drop Selected Clas                                                                                                    | Enroll<br>s                                                                                                    | wap                                                                                                    | My Academic<br>edit                                                                                                    | × ©                                                                                                    |                                                                                                    |
|---------------------------------------------------------------------------------------------------|----------------------------------------------------------------------------------------------------|----------------------------------------------------------------------------------------------------|----------------------------------------------------------------------------------------------------|----------------------------------------------------------------------------------------------------|----------------------------------------------------------------------------------------------------|----------------------------------------------------------------------------------------------------|----------------------------------------------------------------------------------------------------|
| earch<br>asses<br>asses<br>t classe<br>he classes                                                 | add<br>s to drop<br>to drop and click                                                                                                    | drop<br>Drop Selected Clas                                                                                                    | Enroll<br>s                                                                                                    | wap                                                                                                    | My Academic<br>edit                                                                                                    | s                                                                                                    |                                                                                                    |
| asses<br>t classe<br>he classes                                                                   | add<br>s to drop<br>to drop and click                                                                                                    | Drop Selected Clas                                                                                                    | 5                                                                                                    | мар                                                                                                    | edit                                                                                                    |                                                                                                    |                                                                                                    |
| asses<br>t classe<br>he classes t                                                                 | <b>s to drop</b><br>to drop and click                                                                                                    | Drop Selected Clas                                                                                                    |                                                                                                    |                                                                                                    |                                                                                                    |                                                                                                    |                                                                                                    |
| t classe                                                                                          | <b>s to drop</b><br>to drop and click                                                                                                    | Drop Selected Clas                                                                                                    |                                                                                                    |                                                                                                    | 1-2-                                                                                                    |                                                                                                    | -                                                                                                    |
| he classes                                                                                        | to drop and click                                                                                                    | Drop Selected Clas                                                                                                    |                                                                                                    |                                                                                                    |                                                                                                    | (                                                                                                    |                                                                                                    |
| l Undergr                                                                                         |                                                                                                    |                                                                                                    | ses.                                                                                                    |                                                                                                    |                                                                                                    |                                                                                                    | Click on the drop tab at                                                                                                    |
| I Underdi                                                                                         |                                                                                                    | Chata 11-3                                                                                                    |                                                                                                    |                                                                                                    |                                                                                                    |                                                                                                    | the ten of the enroll                                                                                                    |
| , enacigi                                                                                         | aduate   Minot                                                                                                    | State University                                                                                                    |                                                                                                    |                                                                                                    |                                                                                                    |                                                                                                    | the top of the enroll                                                                                                    |
|                                                                                                   |                                                                                                    | <b>√</b> Enrolled                                                                                                    | (S) Dropp                                                                                                    | ed 🔺 🗛                                                                                                    | it Listed                                                                                                    |                                                                                                    | screen. Click to place a                                                                                                    |
| Class                                                                                             | Description                                                                                                    | Days/Times                                                                                                    | Room                                                                                                    | Instructor                                                                                                    | Units Statu:                                                                                                    | 5                                                                                                    | checkmark in the box to                                                                                                    |
| <u>110-1</u><br>854)                                                                              | Art (Lecture)                                                                                                    | 2:20PM                                                                                                    | MISU HHall,<br>Rm 330W                                                                                                    | A.<br>Donovan                                                                                                    | 3.00 🗸                                                                                                    | _                                                                                                    | select the course you wit                                                                                                    |
| <u>226-1</u><br>241)                                                                              | Investigation<br>(Lecture)                                                                                                    | TuTh 4:30PM -<br>7:10PM                                                                                                    | Minot Air<br>Force Base                                                                                                    | W. Brown                                                                                                    | 3.00 🖌                                                                                                    | $\langle$                                                                                                    |                                                                                                    |
| <u>(L 110-1</u><br>447)                                                                           | College<br>Composition I                                                                                                    | MoWeFr 2:00PM                                                                                                    | MISU HHall,<br>Bro 3125                                                                                                    | D.<br>Halvorson                                                                                                    | 3.00 🗸                                                                                                    |                                                                                                    | to drop. Click DROP                                                                                                    |
|                                                                                                   | (Lecture)                                                                                                    |                                                                                                    |                                                                                                    |                                                                                                    |                                                                                                    |                                                                                                    | SELECTED CLASSES.                                                                                                    |
|                                                                                                   |                                                                                                    |                                                                                                    | _                                                                                                    |                                                                                                    |                                                                                                    |                                                                                                    |                                                                                                    |
|                                                                                                   |                                                                                                    |                                                                                                    |                                                                                                    |                                                                                                    |                                                                                                    | <u>Home</u>                                                                                                    | Add to Favorites Si                                                                                                    |
|                                                                                                   |                                                                                                    |                                                                                                    |                                                                                                    |                                                                                                    |                                                                                                    |                                                                                                    |                                                                                                    |
| suckshot                                                                                          |                                                                                                    |                                                                                                    |                                                                                                    | go to                                                                                                    |                                                                                                    | <b>~</b> >                                                                                                    |                                                                                                    |
| SUCKShot<br>earch                                                                                 | Р                                                                                                    | lan                                                                                                    | Enroll                                                                                                    | go to                                                                                                    | My Academic                                                                                                    | <b>~</b> >>                                                                                                    |                                                                                                    |
| suckshot<br>earch<br>schedule                                                                     | P<br>add                                                                                                    | lan drop                                                                                                    | Enroll                                                                                                    | go to                                                                                                    | My Academia<br>edit                                                                                                    | cs                                                                                                    |                                                                                                    |
| earch<br>schedule   <br>asses                                                                     | P<br>add                                                                                                    | lan drop                                                                                                    | Enroll<br>S                                                                                                    | go to<br>wap                                                                                                    | My Academia<br>edit                                                                                                    | <b>x</b> (%)                                                                                                    |                                                                                                    |
| earch<br>earch<br>schedule   <br>.asses<br>ìrm you                                                | edd<br>P<br>r selection                                                                                                    | lan drop                                                                                                    | Enroll<br>S                                                                                                    | go to                                                                                                    | My Academia<br>edit                                                                                                    | <b>v</b> (>>)<br>cs                                                                                                    |                                                                                                    |
| earch<br>schedule   <br>asses<br>irm you                                                          | e add<br>r selection                                                                                                    | an drop                                                                                                    | Enroll                                                                                                    | go to<br>wap                                                                                                    | My Academia<br>edit                                                                                                    | <b>v</b> (3)<br>cs                                                                                                    |                                                                                                    |
| earch<br>schedule   <br>asses<br>irm you<br>inish Dropp<br>classes, clic                          | P<br>add<br>r selection<br>bing to process y<br>ck Cancel.                                                                                     | lan drop                                                                                                    | Enroll                                                                                                    | go to<br>wap                                                                                                    | My Academia<br>edit                                                                                                    | -3                                                                                                    | ~                                                                                                    |
| earch<br>schedule<br>asses<br>irm you<br>inish Dropp<br>classes, clic                             | P<br>add<br>r selection<br>bing to process y<br>ck Cancel.<br>uate   Minot State                                                               | an drop<br>our drop request. To<br>university                                                                                                    | Enroll                                                                                                    | go to<br>wap                                                                                                    | My Academia<br>edit                                                                                                    | <b>x</b> (3)                                                                                                    | Confirm your coloction                                                                                                    |
| auckshot<br>earch<br>achedule   <br>asses<br>irm you<br>inish Dropp<br>classes, clic              | P<br>add<br>r selection<br>bing to process y<br>k Cancel.<br>uate   Minot State                                                                | an<br>drop<br>our drop request. Tr<br>≥ University<br>€Enrolled                                                                                                    | Enroll<br>s<br>o exit without o<br>Oropp                                                                                                    | go to<br>wap<br>dropping<br>ed <b>(</b> Wa                                                                                                    | My Academia<br>edit                                                                                                    | <b>5</b><br><b>1</b><br><b>1</b>                                                                                                    | Confirm your selection                                                                                                    |
| suckshot<br>earch<br>schedule   <br>asses<br>irm you<br>inish Dropp<br>classes, clic<br>Undergrad | P<br>add<br>r selection<br>bing to process y<br>& Cancel.<br>uate   Minot State                                                                | an<br>drop<br>our drop request. Tr<br>e University<br>Enrolled<br>Days/Times                                                                                                    | Enroll<br>s<br>s<br>s<br>s<br>s<br>s<br>s<br>s<br>s<br>s<br>s<br>s<br>s<br>s<br>s<br>s<br>s<br>s                                                                                                    | dropping                                                                                                    | My Academia<br>edit<br>1 – 2 –<br>it Listed<br>Units Status                                                                                                    |                                                                                                    | Confirm your selection<br>and click FINISH                                                                                                    |
| suckshot<br>earch<br>achedule   <br>asses<br>irm you<br>inish Dropp<br>classes, clic<br>Undergrad | P<br>add<br>r selection<br>bing to process y<br>& Cancel.<br>uate   Minot State<br>Description<br>Intro Criminal<br>Investigation<br>(Lecture) | an<br>drop<br>our drop request. Tr<br>a University<br>Cenrolled<br>Days/Times<br>TuTh 4:30PM -<br>7:10PM                                                                                                    | Enroll S O exit without of S Dropp Room Minot Air Force Base                                                                                                    | dropping<br>ed wa<br>W. Brown                                                                                                    | My Academia<br>edit<br>1 2<br>it Listed<br>Units Status<br>3.00                                                                                                    |                                                                                                    | Confirm your selection<br>and click FINISH<br>DROPPING to process t                                                                                                    |
|                                                                                                   | Class<br>110-1<br>334)<br>226-1<br>241)<br>L 110-1<br>447)<br>3 Fall Class<br>n Enroll<br>nedule Ad                                            | Class     Description       110-1     Introduction to<br>Art (Lecture)       226-1     Intro Criminal<br>Investigation<br>(Lecture)       110-1     College<br>Composition I<br>(Lecture)       4477     College<br>Composition I<br>(Lecture)       8 Fail Class Schedule       n Enroll     My Academics<br>My Academics | ✓Enrolled       Class     Description     Days/Times       1110-1     Introduction to     TuTh 1:00PM -       2541     Art (Lecture)     TuTh 1:00PM -       226-1     Intro Criminal<br>Investigation     TuTh 4:30PM -       2411     College<br>Composition I<br>(Lecture)     MoWeFr 2:00PM       4471     College<br>Composition I<br>(Lecture)     MoWeFr 2:00PM       8 Fail Class Schedule     Art (Lecture)     Art (Lecture) | ✓Enrolled     ©prope       Class     Description     Days/Times     Room       1110-1     Introduction to     TuTh 1:00PM -     MISU HHall,       3541     Art (Lecture)     TuTh 1:00PM -     MISU HHall,       126-1     Intro Criminal     TuTh 4:30PM -     Minot Air       1241     College     MoWeFr 2:00PM     MISU HHall,       1417     College     MoWeFr 2:00PM     MISU HHall,       4473     College     MoWeFr 2:00PM     MISU HHall,       6     Fall Class Schedule     State Schedule     Composition I | Image: Class       Description       Days/Times       Room       Instructor         110-1       Introduction to       TuTh 1:00PM -       MISU HHall,       A.         2541       Intro Criminal       TuTh 1:00PM -       MISU HHall,       A.         266-1       Intro Criminal       TuTh 4:30PM -       Minot Air       Donovan         2411       Investigation       TuTh 4:30PM -       Force Base       W. Brown         L110-1       College       MoweFr 2:00PM       MISU HHall,       D.         Composition I       - 2:50PM       MISU HHall,       D.         Halvorson       Cleature)       - 2:50PM       MISU HHall,       D.         B Fall Class Schedule       Composition I       - 2:50PM       MISU HHall,       D.         B fall Class Schedule       Composition I       - 2:50PM       MISU HHall,       D.         B fall Class Schedule       Misu Hall,       D.       Drop Swap Edit       Misu Hall,       Discover Swap Edit | ✓Enrolled       Stropped       ▲Wait Listed         Class       Description       Days/Times       Rom       Instructor       Units       Statu         1110-1       Introduction to       TuTh 1:00PM -       RISU HHall,       A.       Donovan       3.00       ✓         226-1       Intro Criminal       TuTh 4:30PM -       Minot Air       W. Brown       3.00       ✓         2411       (Lecture)       TuTh 4:30PM -       Force Base       W. Brown       3.00       ✓         1       College       MoweFr 2:00PM       MISU HHall,       D.       3.00       ✓         4473       College       MoweFr 2:00PM       Rm 312E       Halvorson       3.00       ✓         E fail Class Schedule       DROP SELECTED CLASSES       DROP Selected Classes       DROP Selected Classes         B fail Class Schedule       Matures       Matures       Matures       Matures | Introduction to       Days/Times       Room       Instructor       Units       Status         110-1       Introduction to       TUTh 1:00PM       MISU HHall,       A.       Onoovan       3.00       Image: Status         226-1       Intro Criminal       TuTh 4:30PM       Minot Air       Decovan       3.00       Image: Status         226-1       Intro Criminal       TuTh 4:30PM       Force Base       W. Brown       3.00       Image: Status         226-1       Composition I       TuTh 4:30PM       Force Base       W. Brown       3.00       Image: Status         2411       Cellage       Mower 2:00PM       MISU HHall,       D.       3.00       Image: Status         2417       Cellage       Mower 2:00PM       MISU HHall,       D.       0.00       Image: Status         2417       Cellage       Mower 2:00PM       MISU HHall,       D.       0.00       Image: Status         2418       Composition I       -2:50PM       MISU HHall,       D.       0.00       Image: Status         2419       Cecture       -2:50PM       MISU HHall,       D.       D.       Decover 2:500       Decover 2:500         2410       Cecture       -2:50PM       Tecture       Decover 2:500 |

|                                                                                                    |                                                                                                    |                                                                                                    |                                                                                                    |                                                                                                    |                                                                                                    | Home          | Add to Favorites                                                                                                    | <u>Sign out</u>     |
|----------------------------------------------------------------------------------------------------|----------------------------------------------------------------------------------------------------|----------------------------------------------------------------------------------------------------|----------------------------------------------------------------------------------------------------|----------------------------------------------------------------------------------------------------|----------------------------------------------------------------------------------------------------|---------------|----------------------------------------------------------------------------------------------------|---------------------|
| Beaver Bucksho                                                                                                    | t                                                                                                    |                                                                                                    |                                                                                                    | go                                                                                                    | to                                                                                                    | <b>v</b> (>>) |                                                                                                    | Save                |
| Search                                                                                                    |                                                                                                    | Plan                                                                                                    |                                                                                                    | Enroll                                                                                                    | My Academ                                                                                                    | ics           |                                                                                                    |                     |
| my class schedule                                                                                                    | add                                                                                                    |                                                                                                    | drop                                                                                                    | swap                                                                                                    | edi                                                                                                    | t             |                                                                                                    |                     |
| Drop Classes                                                                                                    |                                                                                                    |                                                                                                    |                                                                                                    |                                                                                                    | — N-P                                                                                                    | -3            |                                                                                                    | L .                 |
| 3. View result                                                                                                    | s                                                                                                    |                                                                                                    |                                                                                                    |                                                                                                    |                                                                                                    |               | Verify the status of th                                                                                                    | ne                  |
| View the results<br>request.                                                                                                    | of your enroll                                                                                                    | ment request.                                                                                                    | Click Fix Erro                                                                                               | ors to make char                                                                                                    | iges to your                                                                                                    |               | results. The Message                                                                                                    | 9                   |
|                                                                                                    |                                                                                                    |                                                                                                    |                                                                                                    |                                                                                                    |                                                                                                    |               | could either be succe                                                                                                    | ess,                |
| 2008 Fall   Undergra                                                                                                    | duate   Minot :                                                                                                    | State University                                                                                                    |                                                                                                    |                                                                                                    |                                                                                                    |               | error or message. The                                                                                                    | e                   |
|                                                                                                    | 🖌 Su                                                                                                    | iccess: dropped                                                                                                    |                                                                                                    | 🗙 Error: una                                                                                                    | able to drop class                                                                                                    |               | dron was only succes                                                                                                    | eful                |
| Class                                                                                                    | 1                                                                                                    | M <mark>essage</mark><br>Success: This cla                                                                                                    | ass has been                                                                                                 | removed from y                                                                                                    | our Status                                                                                                    |               |                                                                                                    | siui                |
| 05 220                                                                                                    | 5                                                                                                    | schedule.                                                                                                    |                                                                                                    |                                                                                                    |                                                                                                    | _             | If the message says                                                                                                    |                     |
|                                                                                                    |                                                                                                    |                                                                                                    |                                                                                                    | Mit                                                                                                    | CLASS SCHEDUL                                                                                                    | E             | success. Click MY CLA                                                                                                    | ASS                 |
|                                                                                                    |                                                                                                    |                                                                                                    |                                                                                                    |                                                                                                    |                                                                                                    |               | SCHEDULE to review                                                                                                    | your                |
| <u>earch Plan Enroll</u>                                                                                                    | My Academi                                                                                                    | ics                                                                                                    |                                                                                                    |                                                                                                    |                                                                                                    |               | entire schedule                                                                                                    |                     |
| jo to                                                                                                    | <br>▼≫                                                                                                    |                                                                                                    |                                                                                                    |                                                                                                    |                                                                                                    | How a         | Adda Sausilian                                                                                                    | Ciare or d          |
| l <u>v Class Schedule</u> <u>é</u><br>go to                                                                                                    |                                                                                                    |                                                                                                    |                                                                                                    |                                                                                                    | _                                                                                                    | <u>Home</u>   | Add to Favorites                                                                                                    | <u>Sign out</u>     |
| <u>av Class Schedule</u><br>go to<br>Select Display Optio                                                                                                    | v 🔊 List Vie                                                                                                    | w 🔿 Weekly                                                                                                    | Calendar Viev                                                                                                | "                                                                                                    | _                                                                                                    | <u>Home</u>   | <u>Add to Favorites</u>                                                                                                    | <u>Sign out</u>     |
| y Class Schedule 4                                                                                                    | n 🖲 List Vie                                                                                                    | w 🔿 Weekly                                                                                                    | Calendar View                                                                                                | ~                                                                                                    |                                                                                                    | <u>Home</u>   | Add to Favorites                                                                                                    | <u>Sign out</u>     |
| v Class Schedule 4<br>30 to<br>Select Display Optio<br>2008 Fall   Under                                                                                                    | n () List Vie                                                                                                    | w 🔿 Weekly<br>Yinot State Un                                                                                                    | Calendar Viev<br>iversity                                                                                    | ~                                                                                                    |                                                                                                    | Home          | Add to Favorites                                                                                                    | <u>Sign out</u>     |
| Iv Class Schedule 4<br>go to<br>Select Display Optio<br>2008 Fall   Under                                                                                                    | n () List Vie                                                                                                    | w 🔿 Weekly<br>1inot State Un<br>ons                                                                                                    | Calendar View<br>iversity                                                                                    | w<br>ow Waitlicted C                                                                                                    | filter                                                                                                    | Home          | <u>Add to Favorites</u>                                                                                                    | <u>Sign out</u>     |
| v Class Schedule 4<br>po to<br>Select Display Optio<br>2008 Fall   Under<br>Class Schedul<br>Show Enrolled (                                                                                                    | n () List Vie<br>rgraduate   M<br>le Filter Optio                                                                                                    | w 🔿 Weekly<br>1inot State Un<br>ons<br>how Dropped Cla                                                                                                    | Calendar View<br>iversity<br>asses V Sh                                                                      | w<br>now Waitlisted (1                                                                                                    | asses filter                                                                                                    | Home          | <u>Add to Favorites</u><br>Check your class<br>schedule frequently.                                                                                                    | <u>Sign out</u>     |
| y Class Schedule<br>po to<br>Select Display Optio<br>2008 Fall   Under<br>✓ Class Schedul<br>✓ Show Enrolled O<br>ART 110 - Introd<br>Status                                                                                                    | n () List Vie<br>graduate   M<br>le Filter Optic<br>Classes () St<br>luction to Ar                                                                                                    | w 🔿 Weekły<br>1inot State Un<br>ons<br>how Dropped Cla<br>•t<br>Units Grading                                                                                                    | Calendar View<br>iversity<br>asses V Sh                                                                      | w<br>now Waitlisted Cl<br>Grade                                                                                                    | asses filter                                                                                                    | Home          | Add to Favorites Check your class schedule frequently. Check the status to be                                                                                                    | <u>Sign out</u>     |
| v Class Schedule<br>po to<br>Select Display Optio<br>2008 Fall   Under<br>Class Schedul<br>Class Schedul<br>Show Enrolled<br>ART 110 - Introd<br>Status<br>Enrolled                                                                                                    | n () List Vie<br>rgraduate   M<br>le Filter Option<br>classes () Sh<br>luction to Ar<br>3.00                                                                                                    | w O Weekly<br>finot State Un<br>ons<br>how Dropped Cla<br>rt<br>Units Grading<br>Graded                                                                                                    | Calendar Viev<br>iversity<br>asses 🗹 Sh                                                                      | w<br>Iow Waitlisted (l<br>Grade                                                                                                    | asses filter                                                                                                    | Home          | Add to Favorites<br>Check your class<br>schedule frequently.<br>Check the status to be<br>sure is it accurate.                                                                                                    | <u>Sian ou</u> f    |
| y Class Schedule ≠<br>po to<br>Select Display Optio<br>2008 Fall   Under<br>✓ Class Schedul<br>✓ Class Schedul<br>✓ Show Enrolled (<br>ART 110 - Introd<br>Status<br>Enrolled<br>Class Nbr Section<br>18854 1                                                                                                    | n () List Vie<br>graduate   N<br>le Filter Optic<br>Classes () St<br>luction to Ar<br>3.00<br>Component  <br>Lecture                                                                                                    | w Weekly<br>finot State Un<br>ons<br>how Dropped Cla<br>rt<br>Units Grading<br>Graded<br>Days & Times<br>TuTh 1:00PM -                                                                                                    | Calendar View<br>iversity<br>asses V Sh<br>Room<br>MISU HHall.                                               | w<br>www.waitlisted Cl<br>Grade                                                                                                    | asses filter<br>Deadlines<br>Start/End<br>Date<br>08/25/2008 -                                                                                                    | Home          | Add to Favorites<br>Check your class<br>schedule frequently.<br>Check the status to be<br>sure is it accurate.<br>Courses may be dropped                                                                                                    | <u>Sign ou</u> f    |
| v Class Schedule &<br>po to<br>Select Display Optio<br>2008 Fall   Under<br>Class Schedul<br>Class Schedul<br>ART 110 - Introd<br>Status<br>Enrolled<br>Class Nbr Section<br>18854 <u>1</u>                                                                                                    | n () List Vie<br>rgraduate   M<br>le Filter Optio<br>Classes () Si<br>luction to Ar<br>3,00<br>Component I<br>Lecture                                                                                                    | w Weekly<br>Minot State Un<br>ons<br>how Dropped Cla<br>tt<br>Units Grading<br>Graded<br>Days & Times<br>TuTh 1:00PM -<br>2:20PM                                                                                                    | Calendar View<br>iversity<br>asses V Sh<br>Room<br>MISU HHall,<br>Rm 330W                                    | W Waitlisted Cl<br>Grade                                                                                                    | Deadlines                                                                                                    | Home          | Add to Favorites Check your class schedule frequently. Check the status to be sure is it accurate. Courses may be dropped                                                                                                    | <u>Sign ou</u> f    |
| y Class Schedule<br>po to<br>Select Display Optio<br>2008 Fall   Under<br>✓ Class Schedul<br>✓ Class Schedul<br>✓ Show Enrolled C<br>ART 110 - Introd<br>Status<br>Enrolled<br>Class Nbr Section<br>18854 1<br>Cla226 - Intro Cr<br>Status                                                                                                    | n () List Vie<br>graduate   N<br>le Filter Optic<br>Classes () St<br>luction to Ar<br>3.00<br>Component  <br>Lecture                                                                                                    | w Weekly<br>dinot State Un<br>ons<br>how Dropped Cla<br>ot<br>Units Grading<br>Graded<br>Days & Times<br>TuTh 1:00PM -<br>2:20PM                                                                                                    | Calendar View<br>iversity<br>asses  Sh<br>Room<br>MISU HHall,<br>Rm 330W                                     | w<br>wwwwaitlisted Cl<br>Grade<br>Instructor<br>Andrea<br>Donovan                                                                                                    | asses filter<br>Deadlines<br>Start/End<br>Date<br>08/25/2008 -<br>12/19/2008                                                                                                    | Home          | Add to Favorites<br>Check your class<br>schedule frequently.<br>Check the status to be<br>sure is it accurate.<br>Courses may be dropped<br>without your consent fo                                                                                                   | <u>Sign ou</u><br>d |
| IV Class Schedule A<br>go to<br>Select Display Optio<br>2008 Fall   Under<br>Class Schedul<br>Class Schedul<br>Class Schedul<br>ART 110 - Introd<br>Status<br>Enrolled<br>Class Nbr Section<br>18854 1<br>Class 4<br>Class Chedul<br>Class Schedul<br>Class Schedul<br>Schedul<br>Sc                                                                                                    | n OList Vie<br>rgraduate   M<br>le Filter Optio<br>Classes S S<br>luction to Ar<br>3.00<br>Component I<br>Lecture S<br>iminal Inves<br>3.00                                                                                                    | w Weekly<br>finot State Un<br>ons<br>how Dropped Cla<br>rt<br>Units Grading<br>Graded<br>Days & Times<br>TuTh 1:00PM -<br>2:20PM<br>stigation<br>Units Grading<br>Graded                                                                                                    | Calendar View<br>iversity<br>asses V Sh<br>Room<br>MISU HHall,<br>Rm 330W                                    | W Waitlisted Cl<br>Grade                                                                                                    | Deadlines                                                                                                    | Home          | Add to Favorites  Check your class schedule frequently. Check the status to be sure is it accurate. Courses may be dropped without your consent fo non-payment of fees,                                                                                               | <u>Sign out</u>     |
| Select Display Optio<br>Select Display Optio<br>2008 Fall   Under<br>Class Schedul<br>Class Schedul<br>Class Nbr Section<br>18854 1<br>Class Nbr Section<br>Class Nbr Section<br>Class Nbr Section                                                                                                    | n () List Vie<br>graduate   N<br>le Filter Optic<br>Classes () Si<br>luction to Ar<br>3.00<br>Component I<br>Lecture<br>3.00<br>Component I                                                                                                    | w Weekly<br>dinot State Un<br>ons<br>how Dropped Cla<br>rt<br>Units Grading<br>Graded<br>Days & Times<br>TuTh 1:00PM -<br>2:20PM<br>stigation<br>Units Grading<br>Graded<br>Days & Times                                                                                               | Calendar View<br>iversity<br>asses  Sh<br>Room<br>MISU HHall,<br>Rm 330W                                     | w Waitlisted Cl<br>Grade<br>Instructor<br>Andrea<br>Donovan<br>Grade                                                                                                    | asses filter<br>Deadlines<br>Basedines<br>Control of the second second | Home          | Add to Favorites<br>Check your class<br>schedule frequently.<br>Check the status to be<br>sure is it accurate.<br>Courses may be dropped<br>without your consent fo<br>non-payment of fees,<br>non-attendance,                                                        | <u>Sign out</u>     |
| y Class Schedule<br>Select Display Optio<br>2008 Fall   Under<br>✓ Class Schedul<br>✓ Show Enrolled C<br>ART 110 - Introd<br>Status<br>Enrolled<br>Class Nbr Section<br>18854 1<br>CJ 226 - Intro Cr<br>Status<br>Dropped<br>Class Nbr Section<br>19241 1                                                                                                    | n list Vie<br>rgraduate   M<br>le Filter Optio<br>Classes S S<br>luction to Ar<br>3.00<br>Component  <br>Lecture 3<br>3.00<br>Component  <br>Lecture 3<br>3.00                                                                                                    | w Weekly<br>finot State Un<br>ons<br>how Dropped Cla<br>rt<br>Units Grading<br>Graded<br>Days & Times<br>TuTh 1:00PM -<br>2:20PM<br>stigation<br>Units Grading<br>Graded<br>Days & Times<br>TuTh 4:30PM -<br>7:10PM                                                                    | Calendar View<br>iversity<br>asses I Sh<br>Room<br>MISU HHall,<br>Rm 330W<br>Room<br>Minot Air<br>Force Base | W Waitlisted Cl<br>Grade<br>Andrea<br>Donovan<br>Grade<br>Instructor<br>Grade                                                                                                    | asses filter<br>Deadlines<br>Start/End<br>Date<br>08/25/2008 -<br>12/19/2008 -<br>10/27/2008 -<br>12/19/2008 -<br>12/19/2008 -                                                                                                    | Home          | Add to Favorites<br>Check your class<br>schedule frequently.<br>Check the status to be<br>sure is it accurate.<br>Courses may be dropped<br>without your consent fo<br>non-payment of fees,<br>non-attendance,<br>cancelled course, or at                             | <u>Sign out</u>     |
| Iv Class Schedule       #         go to       #         go to       #         Select Display Option       2008 Fall   Under         2008 Fall   Under       #         Class Schedul       #         Image: Schedul       #         Image: Schedul </td <td>n () List Vie<br/>graduate   M<br/>le Filter Option<br/>Classes () St<br/>luction to Ar<br/>3.00<br/>Component I<br/>Lecture<br/>3.00<br/>Component I<br/>Lecture<br/>3.00<br/>Component I<br/>Lecture<br/>3.00</td> <td>w Weekly<br/>dinot State Un<br/>ons<br/>how Dropped Cla<br/>t<br/>Units Grading<br/>Graded<br/>Days &amp; Times<br/>TuTh 1:00PM -<br/>2:20PM<br/>stigation<br/>Units Grading<br/>Graded<br/>Days &amp; Times<br/>TuTh 4:30PM -<br/>7:10PM</td> <td>Calendar View<br/>iversity<br/>asses S Sh<br/>Room<br/>MISU HHall,<br/>Rm 330W<br/>Room<br/>Minot Air<br/>Force Base</td> <td>w Waitlisted Cl<br/>Grade<br/>Instructor<br/>Andrea<br/>Donovan<br/>Grade<br/>Instructor<br/>William Brown</td> <td>Deadlines         Biller         Biller         Bil</td> <td>Home</td> <td>Add to Favorites  Check your class schedule frequently. Check the status to be sure is it accurate. Courses may be dropped without your consent fo non-payment of fees, non-attendance, cancelled course, or at</td> <td><u>Sign out</u></td> | n () List Vie<br>graduate   M<br>le Filter Option<br>Classes () St<br>luction to Ar<br>3.00<br>Component I<br>Lecture<br>3.00<br>Component I<br>Lecture<br>3.00<br>Component I<br>Lecture<br>3.00                                                                                                    | w Weekly<br>dinot State Un<br>ons<br>how Dropped Cla<br>t<br>Units Grading<br>Graded<br>Days & Times<br>TuTh 1:00PM -<br>2:20PM<br>stigation<br>Units Grading<br>Graded<br>Days & Times<br>TuTh 4:30PM -<br>7:10PM                                                                     | Calendar View<br>iversity<br>asses S Sh<br>Room<br>MISU HHall,<br>Rm 330W<br>Room<br>Minot Air<br>Force Base | w Waitlisted Cl<br>Grade<br>Instructor<br>Andrea<br>Donovan<br>Grade<br>Instructor<br>William Brown                                                                                                    | Deadlines         Biller         Biller         Bil                                                                                                    | Home          | Add to Favorites  Check your class schedule frequently. Check the status to be sure is it accurate. Courses may be dropped without your consent fo non-payment of fees, non-attendance, cancelled course, or at                                                       | <u>Sign out</u>     |
| y Class Schedule<br>go to<br>Select Display Optio<br>2008 Fall   Under<br>✓ Class Schedul<br>✓ Class Schedul<br>✓ Show Enrolled<br>Class Nbr Section<br>18854 1<br>CJ 226 - Intro Cr<br>Status<br>Dropped<br>Class Nbr Section<br>19241 1<br>ENGL 110 - Coller<br>Status<br>Enrolled                                                                                                    | n OList Vie<br>rgraduate   M<br>le Filter Optio<br>Classes S S<br>luction to Ar<br>3.00<br>Component I<br>Lecture<br>3.00<br>Component I<br>Lecture<br>3.00                                                                                                    | w Weekly<br>finot State Un<br>ons<br>how Dropped Cla<br>rt<br>Units Grading<br>Graded<br>Days & Times<br>TuTh 1:00PM -<br>2:20PM<br>stigation<br>Units Grading<br>Graded<br>Days & Times<br>TuTh 4:30PM -<br>7:10PM                                                                    | Calendar View<br>iversity<br>asses V Sh<br>Room<br>MISU HHall,<br>Rm 330W<br>Room<br>Minot Air<br>Force Base | www.www.www.wwwwwwwwwwwwwwwwwwwwwwwww                                                                                                    | Deadlines                                                                                                    | Home          | Add to Favorites  Check your class schedule frequently. Check the status to be sure is it accurate. Courses may be dropped without your consent fo non-payment of fees, non-attendance, cancelled course, or at an instructor's request.                              | <u>Sign out</u>     |
| y Class Schedule ≠<br>go to<br>Select Display Optio<br>2008 Fall   Under<br>Class Schedul<br>✓ Class Schedul<br>✓ Show Enrolled C<br>ART 110 - Introd<br>Status<br>Enrolled<br>Class Nbr Section<br>18854 1<br>CJ 226 - Intro Cr<br>Status<br>Dropped<br>Class Nbr Section<br>19241 1<br>ENGL 110 - Coller<br>Status<br>Enrolled<br>Class Nbr Section                                                                                                    | n  List Vie graduate   N Filter Optic Classes  St Lactor to Ar 3.00 Component   Lecture 3.00 Component   Lecture 3.00 Com | w Weekly<br>dinot State Un<br>ons<br>how Dropped Cla<br>how Dropped Cla<br>rt<br>Units Grading<br>Graded<br>Days & Times<br>TuTh 1:00PM -<br>2:20PM<br>stigation<br>Units Grading<br>Graded<br>Days & Times<br>TuTh 4:30PM -<br>7:10PM<br>ion I<br>Units Grading<br>Graded             | Calendar View<br>iversity                                                                                    | wwwwaitlisted Cl   iowwwaitlisted Cl   iowwwaitlisted Cl   iowaitlisted Cl   iowaitlisted C | start/End<br>Deadlines<br>Deadlines<br>Date<br>Date<br>Date<br>Date<br>Deadlines<br>Deadlines<br>Deadlines<br>Deadlines                                                                                                    | Home          | Add to Favorites  Check your class schedule frequently. Check the status to be sure is it accurate. Courses may be dropped without your consent fo non-payment of fees, non-attendance, cancelled course, or at an instructor's request.                              | <u>Sian out</u>     |
| Iv Class Schedule       #         go to       #         go to       #         Select Display Optio       2008 Fall   Under         2008 Fall   Under       #         Image: Class Schedul       #         Image: Class Schedul       #         Image: Class Nbr       Section         18854       1         Class Nbr       Section         18854       1         Class Nbr       Section         19241       1         Enrolled       Class Nbr         Class Nbr       Section         19241       1         Enrolled       Class Nbr         Class Nbr       Section         19241       1                                                                                                    | n  i List Vie  graduate   N  Filter Optio  Casses  Si  Lecture  Griminal Inves  Component I  Lecture  Griminal Inves  Component I  Lecture  Griminal Inves  Component I  Lecture  Component I  Lecture  Component I  Lecture  Component I  Lecture  Component I  Lecture  Component I  Lecture  Component I  Component I  Com | w Weekly<br>dinot State Un<br>ons<br>how Dropped Cla<br>t<br>Units Grading<br>Graded<br>Days & Times<br>TuTh 1:00PM -<br>2:20PM<br>stigation<br>Units Grading<br>Graded<br>Days & Times<br>TuTh 4:30PM -<br>7:10PM<br>ion I<br>Units Grading<br>Graded<br>Days & Times<br>Mower 2:00PM | Calendar View<br>iversity<br>asses S Sh<br>Room<br>MISU HHall,<br>Rm 330W<br>Room<br>Minot Air<br>Force Base | w Waitlisted Cl<br>ow Waitlisted Cl<br>Grade<br>Instructor<br>Andrea<br>Donovan<br>Grade<br>Instructor<br>William Brown<br>Grade<br>Instructor<br>Uane                                                                                                    | beadlines<br>by<br>bases filter<br>by<br>bases<br>by<br>bases<br>by<br>bases<br>by<br>bases<br>by<br>bases<br>by<br>bases<br>by<br>bases<br>by<br>bases<br>by<br>by<br>bases<br>by<br>by<br>by<br>by<br>by<br>by<br>by<br>by<br>by<br>by                                                                                                    | Home          | Add to Favorites<br>Check your class<br>schedule frequently.<br>Check the status to be<br>sure is it accurate.<br>Courses may be dropped<br>without your consent fo<br>non-payment of fees,<br>non-attendance,<br>cancelled course, or at<br>an instructor's request. | _Sign out           |